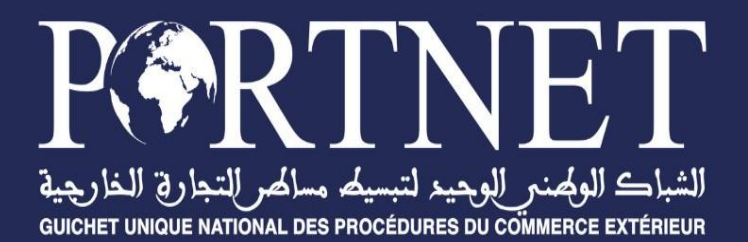

# **GUIDE UTILISATEUR** DEMANDE DE FRANCHISE DOUANIERE

Rôle

Profil

Opérateurs usagers de la plateforme PortNet Importateur

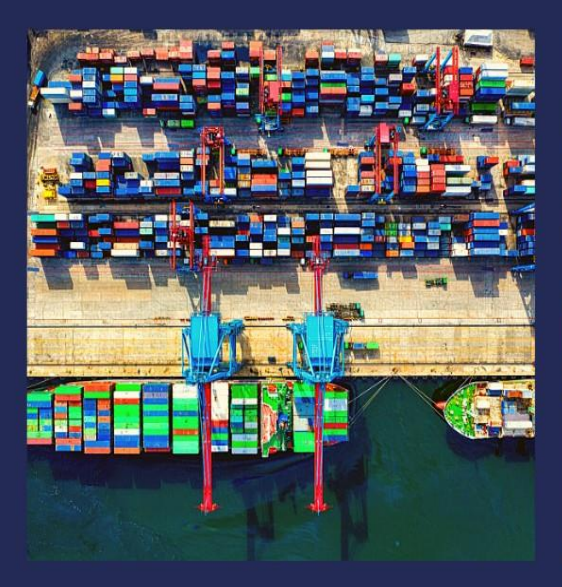

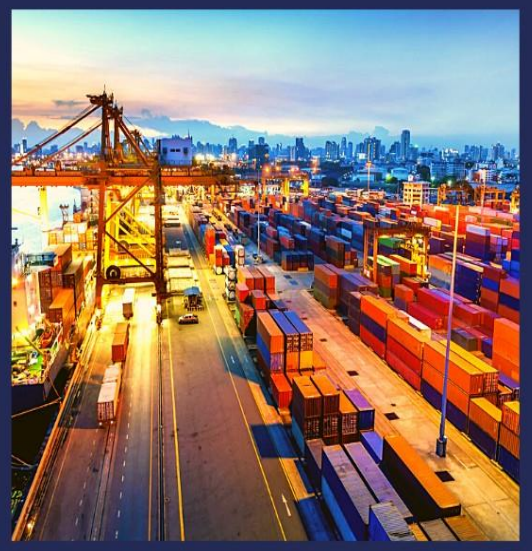

2024

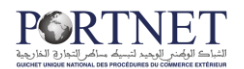

# SOMMAIRE

### Table des matières

|     | I. Introduction                                                               | 3  |
|-----|-------------------------------------------------------------------------------|----|
|     | II. Démarrage & Authentification                                              | 3  |
|     | III. Création, consultation, gestion et mise à jour dela Demande de Franchise |    |
|     | Douanière                                                                     | 6  |
| 3.1 | Présentation de l'écran principal                                             | 6  |
| 3.2 | Création d'une Demande de Franchise Douanière (DFD)                           | 7  |
| 3.3 | Gestion des Demandes de Franchise Douanière (DFD)                             | 15 |
| 3.4 | Clôture d'une Demande de Franchise Douanière (DFD)                            | 19 |
| 3.5 | Consultation d'une Demande de Franchise Douanière (DFD)                       | 20 |
| 3.6 | Export de la liste des Demandes de Franchise Douanière (DFD)                  | 21 |
| 3.7 | Impression d'une Demande de Franchise Douanière (DFD)                         | 22 |

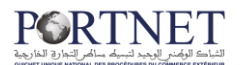

### I. Introduction

Ce guide s'adresse aux Importateurs/Déclarants qui souhaitent consulter et gérer les demandes de franchises douanières (DFD).

La Demande de Franchise Douanière est une opération requise pour bénéficier des droits préférentiels ou de l'exonération des droits de douane à l'importation dans le cadre des opérations suivantes :

- Marchandises libres à l'importation admises en franchise de droits de douane dans le cadre des Conventions et Accords commerciaux et tarifaires conclus entre le Maroc et certains pays.
- Produits faisant l'objet de contingents tarifaires prévus par les Accords d'Association et de Libre Échange conclus entre le Maroc et ses partenaires commerciaux.

## II. Démarrage & Authentification

Pour accéder à votre espace personnel sur le Guichet Unique PortNet, il vous suffira de taper l'adresse <u>www.portnet.ma</u> sur votre navigateur internet et renseigner sur le formulaire d'authentification :

- Le nom d'utilisateur
- Le mot de passe

Cliquez à présent sur « Se connecter »

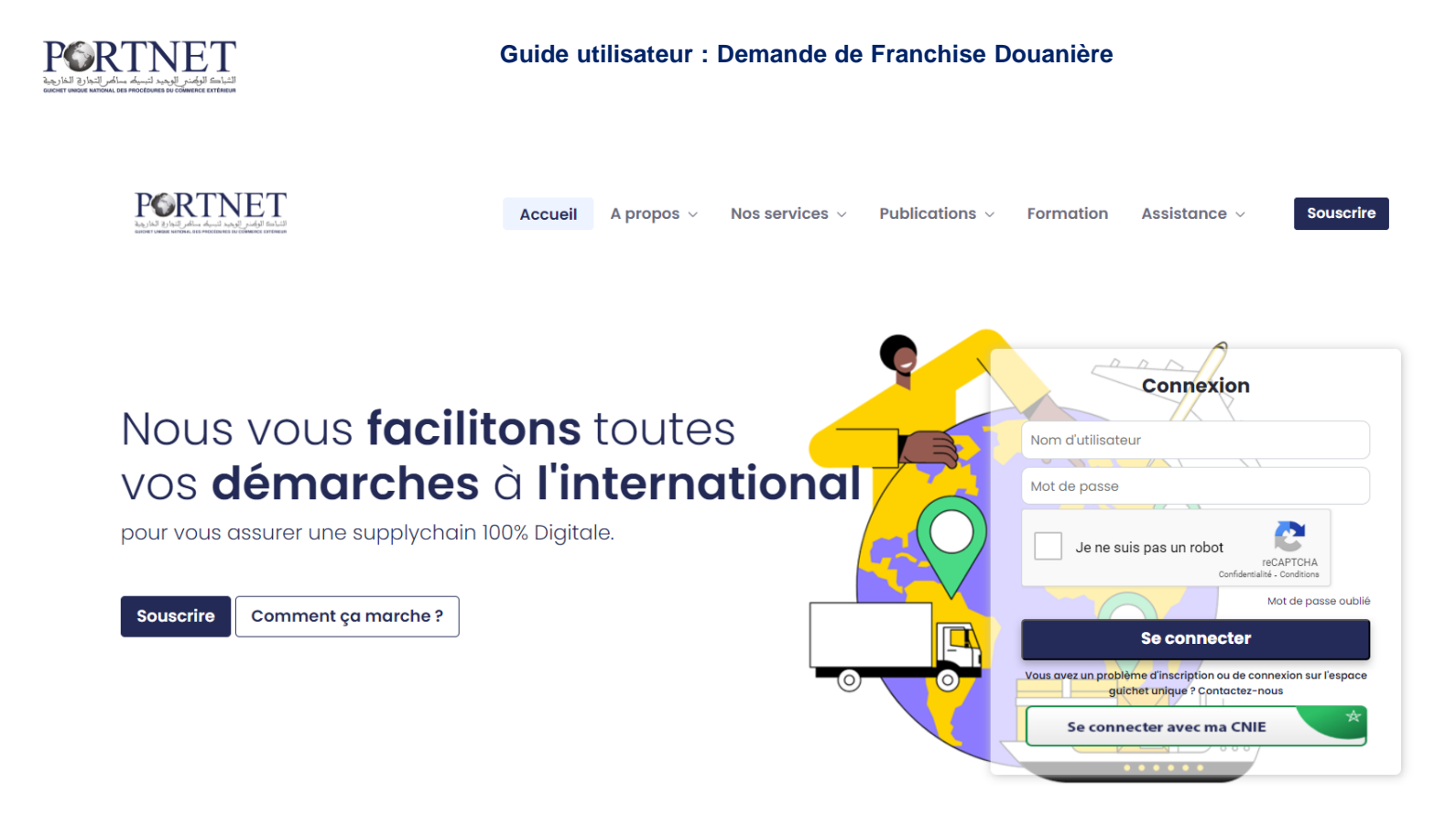

<u>NB</u>: Les mots de passe sont créés par défaut par le système PortNet. Nous vous conseillons vivement de changer votre mot de passe et mettre celui qui vous convient le mieux lors de votre première connexion à PortNet.

Le nom de l'utilisateur est affiché ici, en haut à gauche, **cliquez dessus** pour procéder au changement du mot de passe.

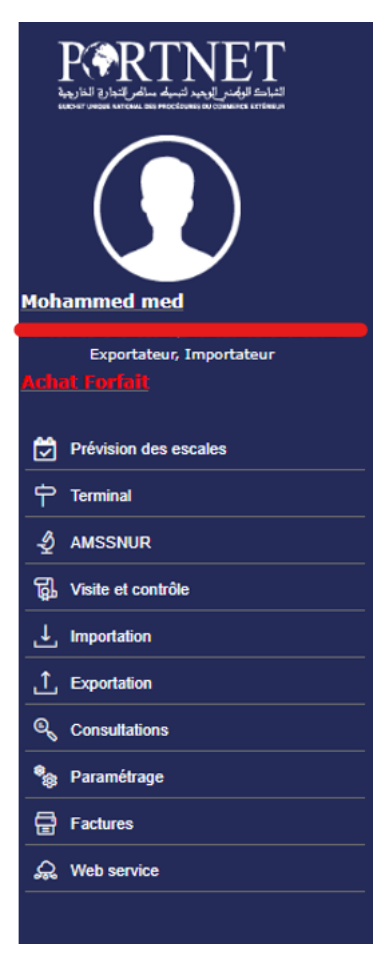

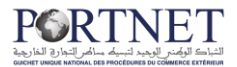

PortNet affiche la fenêtre de changement de mot de passe :

| Gestion des utilisateurs                                   |                                                      |                              |                    |  |  |
|------------------------------------------------------------|------------------------------------------------------|------------------------------|--------------------|--|--|
| Gestion Utilisateur                                        |                                                      |                              |                    |  |  |
| Nom Utilisateur <b>(Carte d'identité (Carte d'identité</b> | Pays MAROC<br>Courrier électronique                  | Nom Mohammed<br>Téléphone 06 | Nom de famille med |  |  |
| Rôle de l'utilisateur: 🛛 Exportateur                       | Client de Factures 💟 Importateur 💟 Importateur decla | irant                        |                    |  |  |
| Importateur                                                |                                                      |                              |                    |  |  |
| Exportateur                                                |                                                      |                              |                    |  |  |
| code Abonnement 🛑                                          |                                                      |                              |                    |  |  |
| Mot de passe                                               | Nouveau mot de passe                                 | Confirmer mot de passe       |                    |  |  |
|                                                            |                                                      |                              | Modifier Fermer    |  |  |

L'utilisateur doit :

□ Saisir son mot de passe actuel dans la zone « *Mot de Passe* » ;

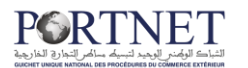

- □ Saisir son nouveau mot de passe dans la zone « Nouveau mot de passe » ;
- □ Saisir le même mot de passe dans la zone « Confirmer mot de passe » ;
- □ Et finalement, cliquez sur le bouton « *Modifier* ».

Votre nouveau mot de passe sera automatiquement sauvegardé.

# III. Création, consultation, gestion et mise à jour de la Demande de Franchise Douanière

3.1 Présentation de l'écran principal

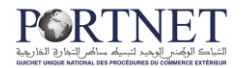

Le menu « *Importation* » contient des sous-menus, la figure ci-dessous illustre ces sous menus :

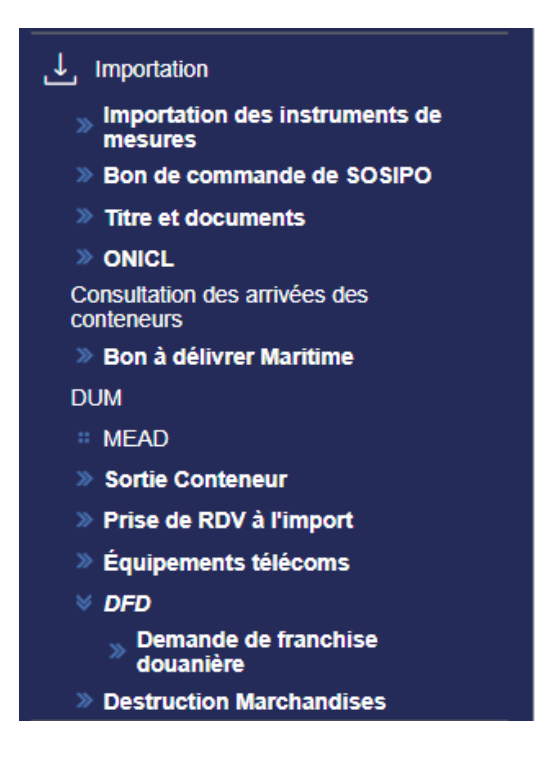

L'utilisation du menu est très simple, il suffit de pointer le menu avec le curseur de la souris et le menu s'ouvre automatiquement vous permettant ainsi d'accéder à la fonction que vous souhaitez.

# 3.2 Création d'une Demande de Franchise Douanière (DFD)

Pour créer une nouvelle DFD, vous devez cliquer sur le sous-menu « *Nouvelle Demande* » comme ceci :

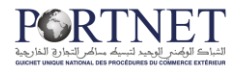

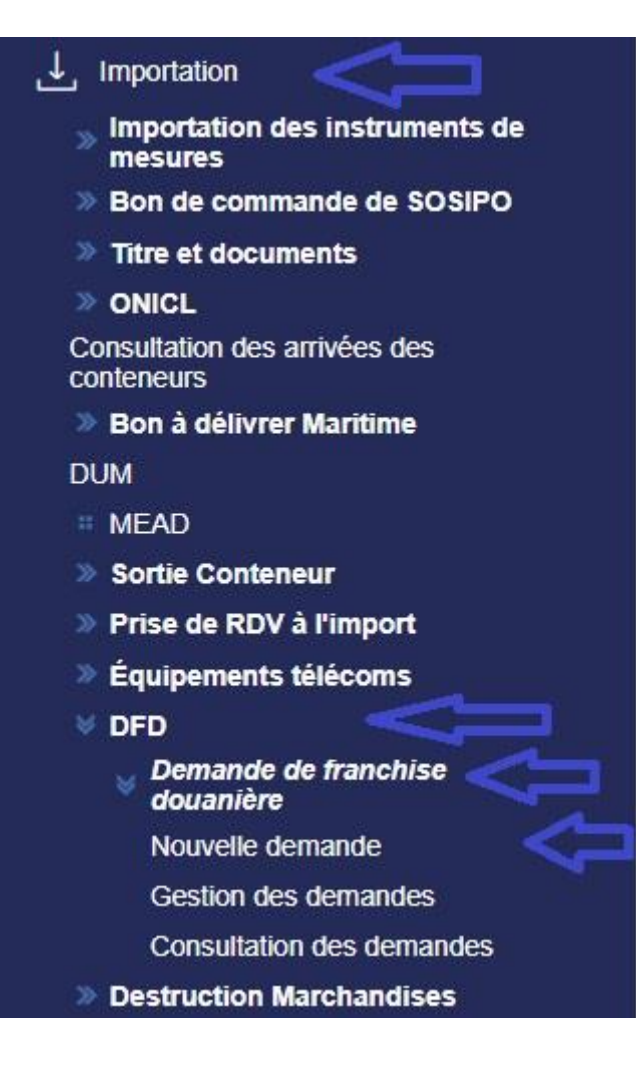

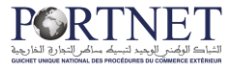

#### Portnet affichera l'écran de création d'une nouvelle DFD : Nouvelle demande Accueil > Nouvelle demande

| < Retour                               |                |                                     |        | Cloturer     | Soumettre pour visa MCE | Enregistrer |
|----------------------------------------|----------------|-------------------------------------|--------|--------------|-------------------------|-------------|
| INFORMATION DEMANDE                    | DOCUMENTS      |                                     |        |              |                         |             |
|                                        |                |                                     |        |              |                         |             |
| - Importateur                          |                | Carter DC                           |        | 1511         |                         |             |
| Description                            |                |                                     |        |              |                         |             |
| N° d'enregistrement                    |                | Numéro RC                           |        | Code PIN     |                         |             |
|                                        |                |                                     |        |              |                         |             |
| Taxe Professionnelle                   |                | N° Fichier DCE                      |        | Tél Mobile*  |                         |             |
|                                        |                |                                     |        |              |                         |             |
| Tél Fixe *                             |                | Courrier électrique                 |        | Adresse      |                         |             |
|                                        |                |                                     |        | qsdazezaeaze |                         |             |
| N°, type et libellé de la voie*        |                | Code postal*                        |        | Localité *   |                         |             |
| avenue al arz000zer                    |                | 10100166600                         |        | Essaouira    |                         | •           |
|                                        |                |                                     |        |              |                         |             |
| — Données DFD —                        |                |                                     |        |              |                         |             |
| Numéro de DFD :                        |                | Etat :                              |        | Expediteur   |                         |             |
|                                        |                |                                     |        |              |                         |             |
| Catégorie*                             |                | Adresse expéditeur                  |        | Devise*      |                         |             |
|                                        | •              |                                     |        |              |                         | •           |
| N° Titre de change                     |                | Bureau Douanier*                    |        |              |                         |             |
|                                        |                |                                     | •      |              | A ctiver Min            | dawa        |
|                                        |                |                                     |        |              | Activer win             | dows        |
| — Marchandise ——                       |                |                                     |        |              |                         |             |
|                                        |                |                                     |        |              |                         |             |
| Nomenclature douanière*                | 0              | Designation commerciale *           |        |              |                         |             |
| Poids                                  | Q              |                                     |        |              |                         |             |
| Poids net*                             |                | Unités*                             |        |              |                         |             |
|                                        |                |                                     | •      |              |                         |             |
| Quantités                              |                |                                     |        |              |                         |             |
| Quantités normalisée*                  |                | Unités complémentaire*              |        |              |                         |             |
| Montant                                |                |                                     | •      |              |                         |             |
| Montant FOB*                           |                | Montant FRET*                       |        |              |                         |             |
|                                        |                |                                     |        |              |                         |             |
| Pays                                   |                |                                     |        |              |                         |             |
| Pays de provenance *                   |                | Pays d'origine *                    |        |              |                         |             |
|                                        | •              |                                     | •      |              |                         |             |
| observation                            |                |                                     |        |              |                         |             |
| Observation                            |                |                                     |        |              |                         |             |
|                                        |                |                                     |        |              |                         |             |
| <ul> <li>Marchandises impli</li> </ul> | utées          |                                     |        |              |                         |             |
| Date d'imputation                      | Montant imputé | Quantité                            | Devise | Dum          |                         |             |
|                                        |                |                                     |        |              |                         |             |
|                                        |                | Aucune ligne                        |        |              |                         |             |
|                                        |                | $ \langle \langle \rangle \rangle $ |        |              |                         |             |
|                                        |                |                                     |        |              |                         |             |
|                                        |                |                                     |        |              |                         |             |
| < Retour                               |                |                                     |        | Cloturer     | Soumettre pour visa MCE | Enregistrer |

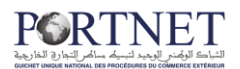

A l'instar des autres modules implémentés sur le système Portnet (titre d'importation, engagement, licence d'importation, ...etc), la saisie reste simple et intuitive tout en respectant les mêmes règles de contrôle :

- Les zones en **Blanc** sont des données facultatives : Portnet peut donc sauvegarder vos demandes (la DFD en l'occurrence) même si ces données ne sont pas renseignées,
- Les zones en Jaune sont des données obligatoires : Portnet affichera des messages d'erreurs si ces données ne sont pas renseignées

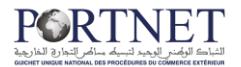

Une fois les informations de la DFD renseignées, cliquez sur le bouton « *Enregistrer* » :

| Accueil > Nouvelle deman | emande    | $\mathbf{Q}$                                 |
|--------------------------|-----------|----------------------------------------------|
| < Retour                 |           | Cloturer Soumettre pour visa MCE Enregistrer |
| INFORMATION DEMANDE      | DOCUMENTS |                                              |
| Description              | Centre RC | IFU                                          |

Avant de sauvegarder les données saisies, Portnet procédera à un contrôle d'intégrité de ces données. En cas d'erreur vous serez notifié par message d'erreur, dans le cas contraire, le système va sauvegarder les données et vous donnera par la même occasion la possibilité d'attacher la facture à votre DFD

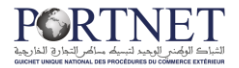

| < Retour                         |                     | Cloturer Soumettre pour visa MCE Enregistre |
|----------------------------------|---------------------|---------------------------------------------|
| NFORMATION DEMANDE DOCUMENTS     |                     |                                             |
| – Importateur                    |                     |                                             |
| Description                      | Centre RC           | IFU                                         |
| x                                |                     |                                             |
| N° d'enregistrement              | Numéro RC           | Code PIN                                    |
|                                  | ] 🛑                 | ]                                           |
| Taxe Professionnelle             | N° Fichier DCE      | Tél Mobile*                                 |
|                                  |                     |                                             |
| Tél Fixe *                       | Courrier électrique | Adresse                                     |
|                                  |                     | qsdazezaeaze                                |
| N°, type et libellé de la voie * | Code postal*        | Localité *                                  |
| avenue al arz000zer              | 10100166600         | Essaouira                                   |
| – Données DFD                    |                     |                                             |
|                                  |                     | Expéditeur                                  |
|                                  | Etat : Nouvoau      |                                             |
| Numéro de DFD                    | Ltur . Mouveau      |                                             |
| Numéro de DFD                    |                     | Davise *                                    |

Saisissez les informations relatives aux Documents dans la section « DOCUMENTS »

| NFORMATION DEMANDE |                                                             |      |
|--------------------|-------------------------------------------------------------|------|
| Documents          | Aiouter                                                     |      |
| Nom                | Type du docum∈   Extension   Date   Description   Operation |      |
|                    | Aucune ligne                                                |      |
|                    |                                                             | _    |
| < Retour           | Cloturer Soumettre pour visa MCE Enreg                      | istr |
| < Retour           |                                                             | IS   |

Puis indiquer à Portnet le Type du Document que vous voulez rajouter, si ce n'est pas la facture donc dans ce cas sélectionnez « Autres » et son emplacement au format PDF (sur votrebureau, votre dossier « mes documents » ...etc) avec une petite description du document sélectionné.

| Ajouter Document | ×                     |
|------------------|-----------------------|
| Type Document *  | ALLO TEST.PDF         |
| Description *    | Choisissez une date * |
| CIN              | 02/02/2024            |
|                  | Annuler               |

12

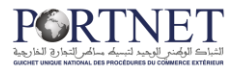

INFORM

Nom Allo TE

< Ret

La facture doit être obligatoirement ajoutée, donc une fois elle est sélectionnée au format PDF, cliquez sur « Ajouter ». La facture sera automatiquement insérée dans la liste du dessous.

| Ajout                      | Ajouter Document           |                          | ×                  |                           |
|----------------------------|----------------------------|--------------------------|--------------------|---------------------------|
| Type Docu<br>Facture       | ment*                      | SELECTIONNER (PDF        | F)                 |                           |
| Description                | n*                         | Choisissez une date *    | æ                  |                           |
|                            |                            | Annule                   | er Ajouter         |                           |
| DRMATION DEMANDE DOCUMENTS |                            |                          |                    |                           |
| Documents                  |                            |                          |                    | P Aiouter                 |
| om                         | Type du docume   Extension | Date Description         | n   Operation      |                           |
| IIO TEST                   | Facture pdf                | 2024-01-05 00:00 facture | ×.                 |                           |
|                            | K < 1                      | > >                      |                    |                           |
| Retour                     |                            |                          | Cloturer Soumettre | pour visa MCE Enregistrer |

Vous pouvez bien sûr insérer plusieurs documents au format PDF, toutefois, votre document ne doit pas accéder la taille de **3 Mo**.

Une fois la partie facture renseignée cliquez sur bouton « Enregistrer » pour sauvegarder vos modifications :

Une fois ces opérations terminées, Portnet va afficher un nouveau bouton « Soumettre pour visa MCE »

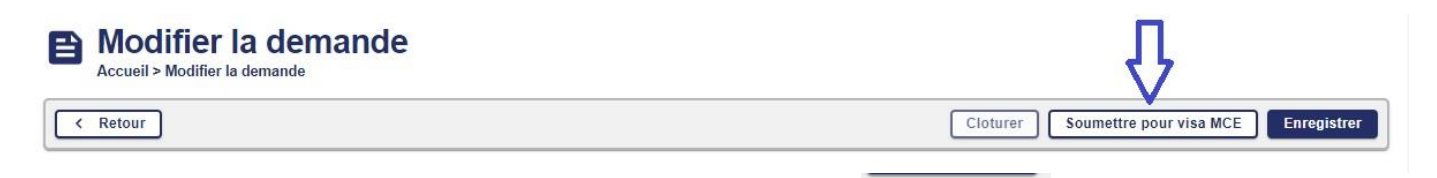

Comme son nom l'indique, ce bouton va vous permettre de soumettre votre demande de franchise douanière au « Ministère du Commerce Extérieur » Dès que vous cliquez sur le bouton « Soumettre pour visa MCE » Portnet enverra automatiquement cette demande à l'équipe MCE et vous avisera par message de notification :

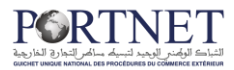

| < Retour                                                                  |                                                                 |                                      |
|---------------------------------------------------------------------------|-----------------------------------------------------------------|--------------------------------------|
| – Données de l'importateur –                                              |                                                                 |                                      |
| Description :                                                             | Centre RC :                                                     | IFU :                                |
| lumero RC :                                                               | Code PIN :                                                      | N° fichier DCE :                     |
| èl mobile :                                                               | Tèl fixe :                                                      | Courrier électronique :              |
| °, type et libellé de la voie : avenue al arz000zer                       | Code postal : 10100166600                                       | Localité : Essaouira                 |
| <ul> <li>Données de la demande</li> </ul>                                 |                                                                 |                                      |
| I° DFD :                                                                  | Etat : Soumise pour visa MCE                                    | Expéditeur :                         |
| Catégorie : MAROC-LIGUE ARABE                                             | Adresse expéditeur :                                            | Devise : DINAR KOWEIT                |
| l° Titre de change :                                                      | Bureau Douanier : ED-DAKHLA(104)                                |                                      |
| <u>Marchandise</u><br>Iomenclature douanière : 7208371000-d'une épaisseur | inférieure ou égale à 6 mm, d'une largeur supérieure ou égale a | à 900 mm mais n'excédant pas 1500 mm |
| Désignation commerciale : popup                                           |                                                                 |                                      |
| <u>Poids</u><br>Poids net : 11                                            | Unités : KGM                                                    |                                      |
| <u>Quantités</u><br>Quantité normalisée : 33                              | Unités : 1000 U                                                 |                                      |
|                                                                           |                                                                 |                                      |

Note : L'état de votre DFD passera de « Modifié » à « Soumise pour Visa MCE »

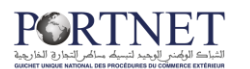

# **3.3** Gestion des Demandes de Franchise \_ Douanière (DFD)

Le menu *« Gestion Demande »* va vous donner l'accès à l'écran de gestion des DFD :

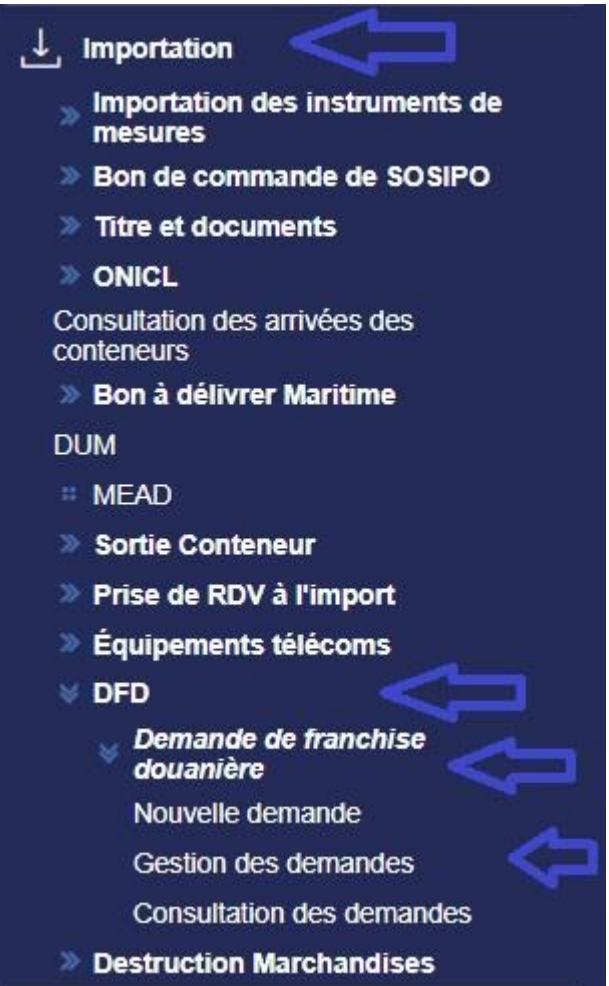

Afin de trouver des DFD spécifiques, vous avez la possibilité d'utiliser les filtres de recherche (état, date, catégorie ...etc) :

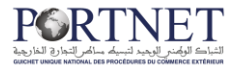

#### <u>\_\_\_</u> Gestion des demandes Accueil > Gestion des demandes

| < Retour                    |                               |                |      | l                          | + Ajouter     |
|-----------------------------|-------------------------------|----------------|------|----------------------------|---------------|
| — Paramètres de recherche — |                               |                |      |                            |               |
| N° DFD                      | Catégorie                     | État           | •    | Du                         |               |
| Au                          | Nomenclature douanière        |                |      |                            |               |
| dd/mm/yyyy hh:mm            | ۹                             | )              |      |                            |               |
|                             |                               |                |      | Effacer Q                  | Rechercher    |
| Liste des demandes          |                               |                |      |                            |               |
| N° Catégorie                | Date création   Bureau douani | er Marchandise |      | Etat                       |               |
|                             |                               |                |      | Nouveau                    | ÷             |
|                             |                               |                |      | Nouveau                    | ÷             |
|                             |                               |                |      | Nouveau                    | ÷             |
|                             |                               |                |      | Modifiée                   | :             |
|                             |                               |                |      | Refus temporaire MCE       | :             |
|                             |                               |                |      | Nouveau                    | :             |
|                             |                               |                |      | Nouveau                    | ÷             |
|                             |                               |                |      | Nouveau                    | :             |
|                             |                               |                |      | Nouveau                    | :             |
|                             |                               |                |      | Nouveau                    | :             |
|                             |                               |                | 10 👻 | Affichage de 1 - 10 sur 29 | < <b>&gt;</b> |

Vous pouvez restreindre la liste des DFD affichées en recherchant par exemple par N° de DFD qui est un identifiant unique, par date (les DFD traitées entre deux dates), par État (nouveau, soumise pour Visa MCE, refus temporaire MCE, acceptée ADII, rejetée ADII, Modifiée ...etc)

La liste DFD affichée sur l'écran de gestion donne accès par défaut à deux boutons :

| N° | Catégorie        | Date création   Bureau douanier | Marchandise | Etat    | Modifier |  |  |
|----|------------------|---------------------------------|-------------|---------|----------|--|--|
|    | Maroc-Mauritanie | 2024-01-05 15:16 TAN-TAN(105)   | hop         | Nouveau | © 🖊 :    |  |  |
|    | MAROC-IRAQUE     | 2023-09-20 13:51 LAAYOUNE(101)  | 111         | Nouveau | i        |  |  |

**Le bouton Modifier** : vous permet de voir le détail de vos DFD et éventuellement d'apporter des modifications si bien entendu le statut de votre DFD le permet,

<u>Note :</u> les États DFD qui vous autorisent à effectuer des demandes de modification sont :

- État « Nouveau »
- Etat « Modifiée »
- Etat « refus temporaire MCE»
- Etat « acceptée ADII»
- Etat « rejetée ADII»

Si vous envoyez une DFD pour modification et afin que ces modifications soient acceptées, il faut que le MCE et la Douane acceptent votre demande.

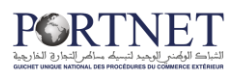

Il vous suffit de cliquer sur le bouton « Modifier » :

| Modifier la demande     Accueil > Modifier la demande        |                           |                                              |
|--------------------------------------------------------------|---------------------------|----------------------------------------------|
| < Retour                                                     |                           | Cloturer Soumettre pour visa MCE Enregistrer |
| INFORMATION DEMANDE DOCUMENTS                                |                           |                                              |
| Importateur                                                  |                           |                                              |
| Description                                                  | Centre RC                 | IFU                                          |
|                                                              |                           |                                              |
| N° d'enregistrement                                          | Numéro RC                 | Code PIN                                     |
|                                                              |                           | )                                            |
| Taxe Professionnelle                                         | N° Fichier DCE            | Tél Mobile*                                  |
|                                                              |                           |                                              |
| Tél Fixe*                                                    | Courrier électrique       | Adresse                                      |
|                                                              |                           |                                              |
| N°, type et libellé de la voie *                             | Code postal*              | Localité *                                   |
| avenue al arz000zer                                          | 10100166600               | Essaouira                                    |
| Données DFD                                                  |                           |                                              |
|                                                              |                           | Expéditeur                                   |
| Numéro de DFD :                                              | Etat : Nouveau            | -                                            |
| Catégorie *                                                  | Adresse expéditeur        | Devise *                                     |
| Maroc-Mauritanie                                             |                           | DINAR TUNISIEN                               |
|                                                              | Provent Devention         |                                              |
| N° litre de change                                           | Bureau Douanier*          |                                              |
|                                                              | (cur)nai-nai              | J                                            |
| Marchandise                                                  |                           |                                              |
|                                                              |                           |                                              |
| Nomenclature douanière *                                     | Désignation commerciale * |                                              |
| 7208371000-d'une épaisseur inférieure ou égale à 6 mm. 🛛 🔍 👘 | hop                       | )                                            |
| Poids                                                        | Unitée *                  |                                              |
| Polas net                                                    | Unites "                  |                                              |
| Quantités                                                    | (NOMI V                   | J                                            |
| Quantités normalisée*                                        | Unités complémentaire *   |                                              |
| 22                                                           | 029                       |                                              |

**Le bouton Historique** : vous permet de suivre en temps réel la situation de votre DFD (Date de création, date d'envoi de la demande, décision MCE ...etc) :

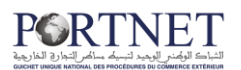

# EQ Historique Gestion des demandes > Historique

| < Reto  | ur                            |                |                  |                               |  |
|---------|-------------------------------|----------------|------------------|-------------------------------|--|
| Suiv    | /i de la demande de fran      | chise douanièr | re               |                               |  |
| N° Echa | ange   Fonction de la demande | Etat           | Date             | Nom utilisateur   Observation |  |
| 1       | Creation                      | Nouveau        | 2024-01-05 15:16 | demoimp2                      |  |
|         |                               |                | i< < <b>1</b> >  |                               |  |
|         |                               |                |                  |                               |  |
| < Reto  | ur                            |                |                  |                               |  |

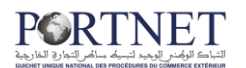

# **3.4** Clôture d'une Demande de Franchise Douanière (DFD)

Tout comme la modification DFD, Portnet vous donne le droit de clôturer une DFD qui a été acceptée pour une raison ou une autre. Pour ce faire, il vous suffit de cliquer sur le bouton « *Clôturer* » dans l'écran détail de la DFD.

Ci-dessous les étapes à suivre :

#### 1- Accéder à l'écran Gestion des DFD :

### <u>=</u>Q Gestion des demandes

Accueil > Gestion des demandes

| < Retour               |                  |                     |                 |             |                        | + Ajouter      |
|------------------------|------------------|---------------------|-----------------|-------------|------------------------|----------------|
| Paramètres de r        | echerche         |                     |                 |             |                        |                |
| N° DFD                 | Catég            | gorie               | •               | État        | Du<br>dd/mm/yyyy hh:mm |                |
| Au<br>dd/mm/yyyy hh:mm | Nome             | enclature douanière | Q               |             |                        |                |
|                        |                  |                     |                 |             | Efface                 | r Q Rechercher |
| Liste des deman        | Ides             |                     |                 |             |                        |                |
| N°                     | Catégorie        | Date création       | Bureau douanier | Marchandise | Etat                   | [              |
|                        | Maroc-Mauritanie | 2024-01-05 15:16    | TAN-TAN(105)    | hop         | Nouveau                | :              |
|                        | MAROC-IRAQUE     | 2023-09-20 13:51    | LAAYOUNE(101)   | 111         | Nouveau                | :              |
|                        | Maroc-Sénégal    | 2023-09-20 13:45    | LAAYOUNE(101)   | 111         | Nouveau                | 1              |

- 2- Cliquez sur le bouton Modifier :
- 3- Le détail de votre DFD s'affiche et le bouton « Clôturer » est accessible en bas et haut de page :

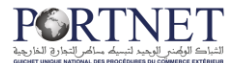

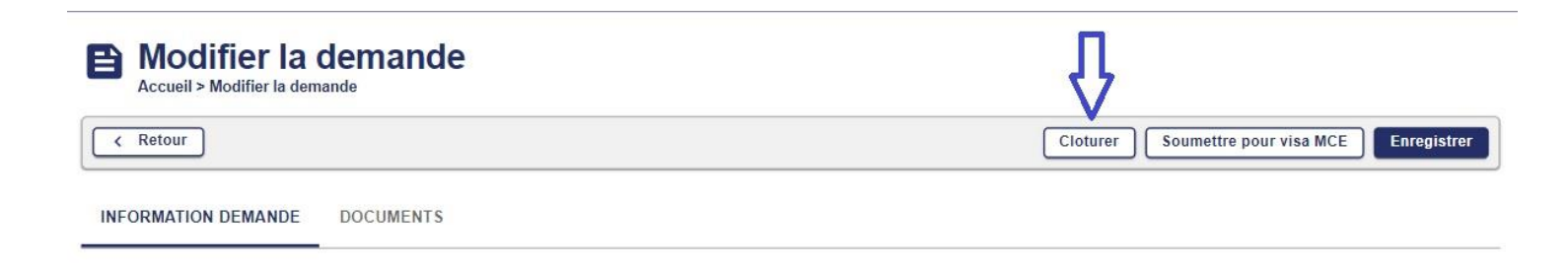

4- Cliquez simplement sur le bouton « Clôturer »

Votre demande de clôture est alors envoyée à la douane. Cliquer sur Oui, clôturer.

|         | ~             |   |
|---------|---------------|---|
|         | !)            |   |
| Êtes-vo | ous sûr?      | - |
| Annuler | Oui, clôturer |   |
|         |               |   |

# **3.5** Consultation d'une Demande de Franchise Douanière (DFD)

Le menu « *Consultation Demande* » va vous donner l'accès à l'écran de consultation desDFD:

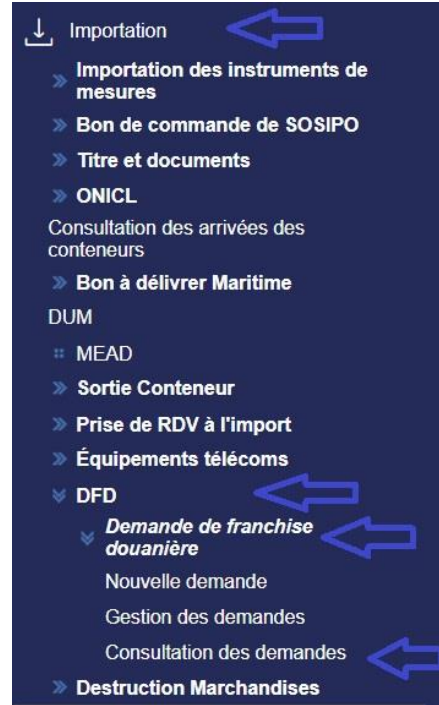

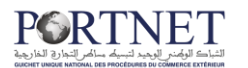

Afin de trouver des DFD spécifiques, vous avez la possibilité d'utiliser les filtres de recherche (état, date, catégorie ...etc) :

La liste DFD affichée sur l'écran de gestion donne accès par défaut à deux boutons :

### Eq. Consultation des demandes

Accueil > Consultation des demandes < Retour + Ajouter Paramètres de recherche N° DFD Catégorie État Du \* ✓ dd/mm/yyyy hh:mm Nomenclature douanière Au Q dd/mm/yyyy hh:mm 🗙 Effacer Q Rechercher 🛃 Exporter Liste des demandes Detail Etat N٩ Catégorie Date création Bureau douanier Marchandise Maroc-Lybie 2024-01-18 12:10 LAAYOUNE(101) 22 Soumise pour visa MCE 0 Θ ÷ MAROC-LIGUE ARABE 2024-01-05 15:57 ED-DAKHLA(104) popup : Maroc-Mauritanie 2024-01-05 15:16 TAN-TAN(105) hop :

Le bouton Détails : vous permet de voir les détails de votre demande. Le bouton Historique : vous permet de suivre en temps réel la situation de votre DFD (Date de création, date d'envoi de la demande, décision MCE ...etc):

| Détail     Consultation des demandes > Détail                          |                                 |                            |  |  |  |  |  |  |
|------------------------------------------------------------------------|---------------------------------|----------------------------|--|--|--|--|--|--|
| < Retour                                                               |                                 | 🚺 Imprimer Vide 📑 Imprimer |  |  |  |  |  |  |
| Données de l'importateur                                               |                                 |                            |  |  |  |  |  |  |
| Description :                                                          | Centre RC: 81                   | IFU : COULT                |  |  |  |  |  |  |
| Numero RC                                                              | Code PIN : Code                 | N° fichier DCE :           |  |  |  |  |  |  |
| Tèl mobile :                                                           | Tèl fixe :                      | Courrier électronique :    |  |  |  |  |  |  |
| N°, type et libellé de la voie : avenue al arz000zer                   | Code postal : 10100166600       | Localité : Essaouira       |  |  |  |  |  |  |
| Données DFD                                                            |                                 |                            |  |  |  |  |  |  |
| N° DFD :                                                               | Etat : Soumise pour visa MCE    | Expéditeur :               |  |  |  |  |  |  |
| Catégorie : Maroc-Lybie                                                | Adresse expéditeur :            | Devise : COURONNE DANOISE  |  |  |  |  |  |  |
| N° Titre de change :                                                   | Bureau Douanier : LAAYOUNE(101) |                            |  |  |  |  |  |  |
| Marchandise Nomenclature douanière : 2903492021-Hexabromofluoropropane |                                 |                            |  |  |  |  |  |  |
| Désignation commerciale : 22                                           |                                 |                            |  |  |  |  |  |  |
| Poids<br>Poids net : 11                                                | Unités : KGM                    |                            |  |  |  |  |  |  |
| <u>Quantités</u><br>Quantité normalisée : 2                            | Unités: 029                     |                            |  |  |  |  |  |  |

**3.6** Export de la liste des Demandes de Franchise Douanière (DFD)

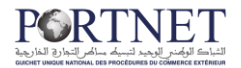

En consultant l'historique de la demande de franchise douanière, il est possible

d'exporter cet historique sous format Excel en cliquant sur

🛓 Exporter

## EQ Consultation des demandes

| < Retour                  |                                       |      | + Ajouter                       |    |
|---------------------------|---------------------------------------|------|---------------------------------|----|
| Paramètres de recherche – |                                       |      |                                 |    |
| N° DFD                    | Catégorie                             | État | Du                              |    |
|                           | · · · · · · · · · · · · · · · · · · · |      | dd/mm/yyyy hh:mm                | I. |
| Au                        | Nomenclature douanière                |      |                                 |    |
| dd/mm/yyyy hh:mm          | ٩                                     |      | 45                              |    |
|                           |                                       |      | V                               |    |
|                           |                                       |      | Effacer Q Rechercher 👲 Exporter | Ĺ  |
|                           |                                       | _    |                                 |    |

# **3.7** Impression d'une Demande de Franchise Douanière (DFD)

Pour imprimer la demande, il suffit de cliquer sur le bouton «Imprimer».

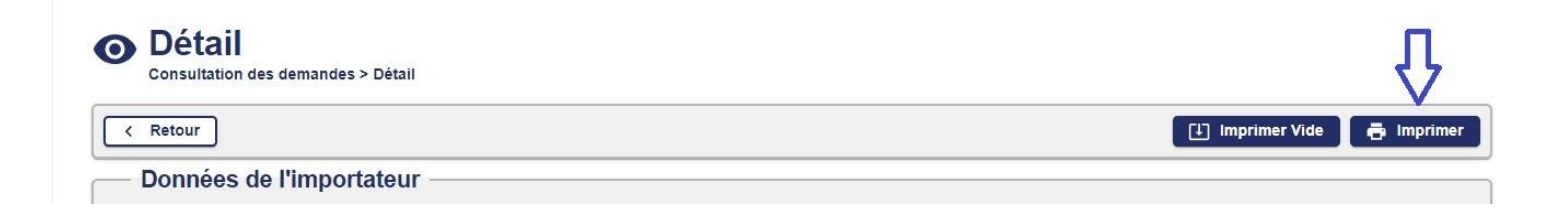

Ci-dessous un exemple d'impression :

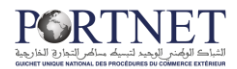

#### Guide utilisateur : Demande de Franchise Douanière

| ROYAUME DU I                        | MAROC                                            |                    |                |                                              | ، المغربيــــة             | المملكب        |                   |
|-------------------------------------|--------------------------------------------------|--------------------|----------------|----------------------------------------------|----------------------------|----------------|-------------------|
| MINISTERE CHARGE DU COM             | <br>الـــوزارة المكلفـــة بالنجـــارة الخارجيــة |                    |                |                                              |                            |                |                   |
|                                     |                                                  | کي<br>DEMANDE      | لجمر<br>DE FR/ | طلب الإعفاء ا<br>NCHISE DOUANIE              | RE                         |                |                   |
| Nom ou raison sociale :             | ي:                                               | و المغر الإجنماء   | الإسم أر       | N° du registre de                            |                            | نجاري :        | رقم السجل ال      |
|                                     |                                                  |                    |                |                                              | -                          |                |                   |
|                                     |                                                  |                    |                | Contra da constata da                        |                            |                |                   |
| Téléphon /                          |                                                  | <b>—</b>           | المانف         | Centre du registre de                        |                            | لىجارى :       | مردر السجل ا      |
| Téle الغاكس: Fax:                   | x                                                |                    | النلكس         |                                              | 81                         |                |                   |
| Adresse :                           |                                                  |                    | العنوان        | Bureau de dédouanem                          | ent :                      | الجمركب :      | مكنب النخلبص      |
| qsdazezaeaze avenue al ar           | z000ze                                           | r 1010016660       | D              |                                              | LAAYOUNE(10                | 01)            |                   |
|                                     |                                                  |                    |                |                                              |                            |                |                   |
|                                     |                                                  |                    |                |                                              |                            |                |                   |
| Courrier électronique:              |                                                  | (لكتروني:          | البريد ال      |                                              |                            |                |                   |
|                                     |                                                  |                    |                |                                              |                            |                |                   |
|                                     |                                                  |                    |                |                                              |                            |                |                   |
| Designation commerciale de la       |                                                  | ىلغة النجاري :     | إسم الد        | Poids net :                                  | 11,000                     | KGI            | الوزن الصافي<br>N |
| 22                                  |                                                  |                    |                |                                              |                            |                |                   |
|                                     |                                                  |                    |                | Unités complémentain                         | es:<br>2.000               | ىلىة:<br>02    | الوحدات النكمب    |
|                                     |                                                  |                    |                |                                              | 2,000                      |                |                   |
| N° de la nomenclature douanière     | ركية :                                           | ب المسمية الجم     | الرقم ف        | Valeur FOB ou départ                         | ن المعمل :                 | ة عند الخروج م | الغبمة المحددة    |
|                                     |                                                  |                    |                |                                              | 5,000 DKK                  |                |                   |
|                                     |                                                  |                    |                | Frêt                                         | 6,000 DKK                  |                | النقل :           |
| ي توفيع المستورد                    | خانم و                                           |                    |                | Pays d'origine :                             |                            |                | بلد المنشأ :      |
| Cachet et signature de l            |                                                  |                    |                | LIBYE                                        | Mar                        | oc-Lybie       |                   |
|                                     |                                                  |                    |                | Pays de provenance :                         |                            |                | بلد المصدر :      |
|                                     |                                                  |                    |                |                                              | AFGHAN                     | STAN           |                   |
| PARTIE RI                           | ESERVE                                           | EE A L'            |                | ،<br>مخصص للإدارة                            | مكان                       |                |                   |
| N° et date d'                       |                                                  | اريخ النسجبل :     | رقم ونا        | Validité du :                                | null                       |                | الصلاحية من :     |
|                                     |                                                  |                    |                | Au :                                         | null                       |                | إلى:              |
| ة الوزارة المكلفة بالنجارة الخارجية | تأشير                                            | Valeur :           |                | فبمة :                                       | يني ال                     | أى الغطاع النذ | ,                 |
| Visa du Ministère Chargé du Comme   | rce                                              | Poids              |                | Avis du Département Te                       |                            | épartement Tec | hnique            |
| Extérieur                           | Extérieur                                        |                    |                |                                              |                            |                |                   |
|                                     |                                                  | Conditions or 1.1. |                |                                              |                            |                |                   |
|                                     |                                                  | ounditions specia  | ~~             | الات خاصة :                                  | 1                          |                |                   |
|                                     |                                                  |                    |                |                                              |                            |                |                   |
|                                     |                                                  |                    | ation 1        | augustidas of the                            | . I                        |                |                   |
| ا المكتب                            |                                                  | miput التوقيع      | د للسلع        | الجمر ديمه vuannene<br>ممتاريخ الاقرار الغري | التقييدات<br>تاريخ التقييد | الكمية         | القيمة            |
| Code bureau                         | Ém                                               | nargement          | N              | P et date D.U.M                              | Date                       | Quantité       | Valeur            |
|                                     |                                                  |                    |                |                                              |                            |                |                   |

Et pour l'impression vide d'une demande, on clique sur « Imprimer vide » :

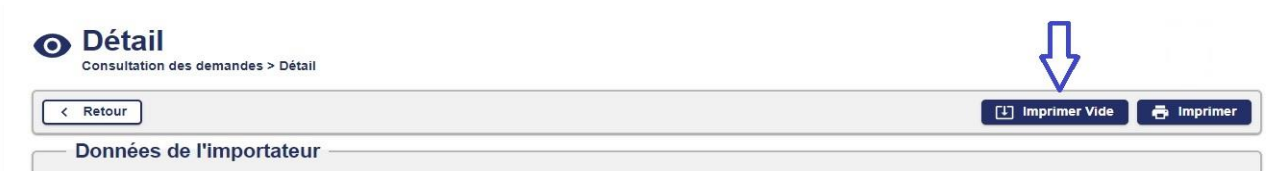

Ci-dessous un exemple d'impression vide :

| ROYAUME DU MAROC                       |                               |       |         |                   | المملكـــة المغريبــــة<br>                   |                                                |                           |                               |               |  |
|----------------------------------------|-------------------------------|-------|---------|-------------------|-----------------------------------------------|------------------------------------------------|---------------------------|-------------------------------|---------------|--|
| MINISTERE CHARGE DU COMMERCE EXTERIEUR |                               |       |         |                   | <br>الــوزارة المكلفــة بالنجــارة الخارجيــة |                                                |                           |                               |               |  |
|                                        |                               |       |         | کې                | لجمر                                          | طلب الإعفاء ا                                  |                           |                               |               |  |
|                                        |                               |       |         | DEMANDE           | DE FRA                                        | NCHISE DOUANIE                                 | RE                        |                               |               |  |
| Nom ou raison socia                    | ale :                         |       | ي:      | المغر الإجنماء    | الإسم أو                                      | N° du registre de                              |                           | نجاري :                       | رفم السجل ال  |  |
|                                        |                               |       |         |                   |                                               |                                                |                           |                               |               |  |
|                                        |                               |       |         |                   |                                               | Centre du registre de                          |                           | لنحارى:                       | مركز السحل ا  |  |
| Téléphon                               |                               | 1     |         |                   | الهاتف :                                      |                                                |                           |                               |               |  |
| Fax :                                  | الفاكس :                      | Téle  | x       |                   | النلكس :                                      |                                                |                           |                               |               |  |
| Adresse :                              |                               |       |         |                   | العنوان :                                     | Bureau de dédouaneme                           | ent :                     | الجمركي :                     | مكنب النخليص  |  |
|                                        |                               |       |         |                   |                                               |                                                |                           |                               |               |  |
|                                        |                               |       |         |                   |                                               |                                                |                           |                               |               |  |
|                                        |                               |       |         |                   |                                               |                                                |                           |                               |               |  |
| Courrier électroniqu                   | ie:                           |       |         | لكنروني:          | البريد الإ                                    |                                                |                           |                               |               |  |
|                                        |                               |       |         |                   |                                               |                                                |                           |                               |               |  |
| Décimation commo                       | raialo do la                  |       |         | الدرالية م        |                                               | Boids pot :                                    |                           |                               | AL . II II    |  |
| Designation comme                      | rciale de la                  |       |         | ىنە الىجارى :     | ושק ונש                                       | Folds het .                                    |                           |                               | الورن الماقي  |  |
|                                        |                               |       |         |                   |                                               | Unités comoté contaise                         |                           |                               | <b>CH 1 H</b> |  |
|                                        |                               |       |         |                   |                                               | Unites complementaire                          | 5:                        | بليه :                        | الوخدات النذم |  |
| N° de la nomenciatu                    | re douanière                  |       | 1.5     |                   | A . A . II                                    | Valour EOP ou départ                           | t Incelling               |                               |               |  |
|                                        |                               |       | ردىيە . | ي المسمية الجم    | الرقم ف                                       | valeur r ob ou depart                          | null                      | ، عبد الحروج ،                | الغبغة الفحدد |  |
|                                        |                               |       |         |                   |                                               |                                                | null                      |                               |               |  |
|                                        |                               |       |         |                   |                                               | Fret                                           |                           |                               | النقل:        |  |
| Cach                                   | ع المستورد<br>et et signature | de l' | حالم و  |                   |                                               | rays a origine .                               |                           |                               |               |  |
|                                        |                               |       |         |                   |                                               |                                                | nui                       |                               |               |  |
|                                        |                               |       |         |                   |                                               | Pays de provenance :                           |                           |                               | بلد المصدر :  |  |
|                                        |                               |       |         |                   |                                               |                                                |                           |                               |               |  |
|                                        | PART                          | IE RI | ESERVE  | EAL'              |                                               | ن مخصص للإدارة                                 | مكار                      |                               |               |  |
| N° et date d'                          |                               |       |         | ريخ النسجيل :     | رفم ونا                                       | Validité du :                                  | null                      |                               | الصلاحية من : |  |
|                                        |                               |       |         |                   |                                               | Au :                                           | null                      |                               | إلى:          |  |
| بالنجارة الخارجية                      | زارة المكلفة ب                | ة الو | تاشير   | Valeur :          |                                               | لغيمة :                                        | قنى ا                     | رأى الغطاع الن                | ,             |  |
| Visa du Ministère                      | Chargé du Co                  | mme   | rce     | Poids :           |                                               | لوزن:                                          | Avis du Dé                | Avis du Département Technique |               |  |
| Ex                                     | térieur                       |       |         | Unité :           |                                               | المحدة :                                       |                           |                               |               |  |
|                                        |                               |       |         | Canditiana anéak  | laa                                           |                                                |                           |                               |               |  |
|                                        |                               |       |         | Conditions specia | 1105                                          | دالات خاصة :                                   |                           |                               |               |  |
|                                        |                               |       |         |                   |                                               |                                                |                           |                               |               |  |
|                                        |                               |       |         |                   |                                               | unaniàna a C - II                              |                           |                               |               |  |
| :<                                     |                               | -     |         | impu<br>Impu      | ation de                                      | الجمردية puamiere<br>أيقي مثاريخ الاقرار الفرر | التقييدات<br>البخ التقييد | الكمية                        | القيمة        |  |
| Code bureau Émargement N               |                               |       | Ém      | argement          | N                                             | et date D.U.M                                  | Date                      | Quantité                      | Valeur        |  |

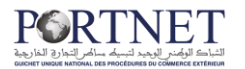

## **IV.** Assistance et appui aux utilisateurs

Notre centre de relation clients est à votre disposition pour toutes vos demandes d'informations et/ou d'assistance, à travers:

- la plateforme d'assistance en ligne accessible via le lien ci-après :<u>http://reclamation.portnet.ma/</u>
- L'assistance téléphonique sur le :

 $(+212) \ 5 \ 20 \ 473 \ 100/ \ (+212) \ 5 \ 22 \ 473 \ 100$ 

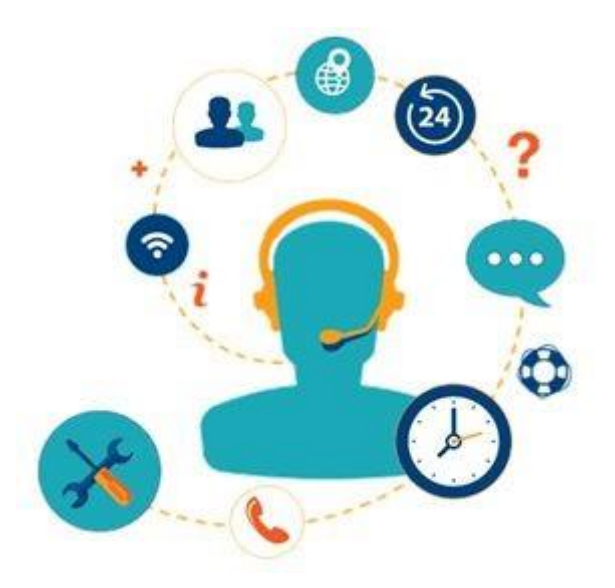

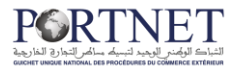

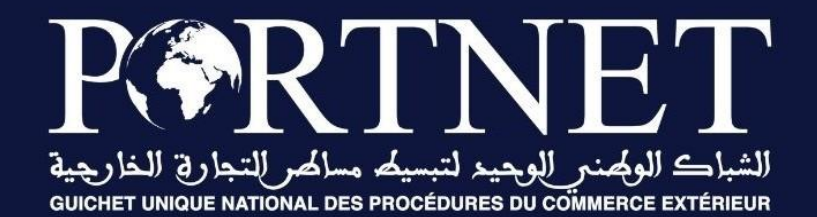

### Votre compétitivité nous inspire !

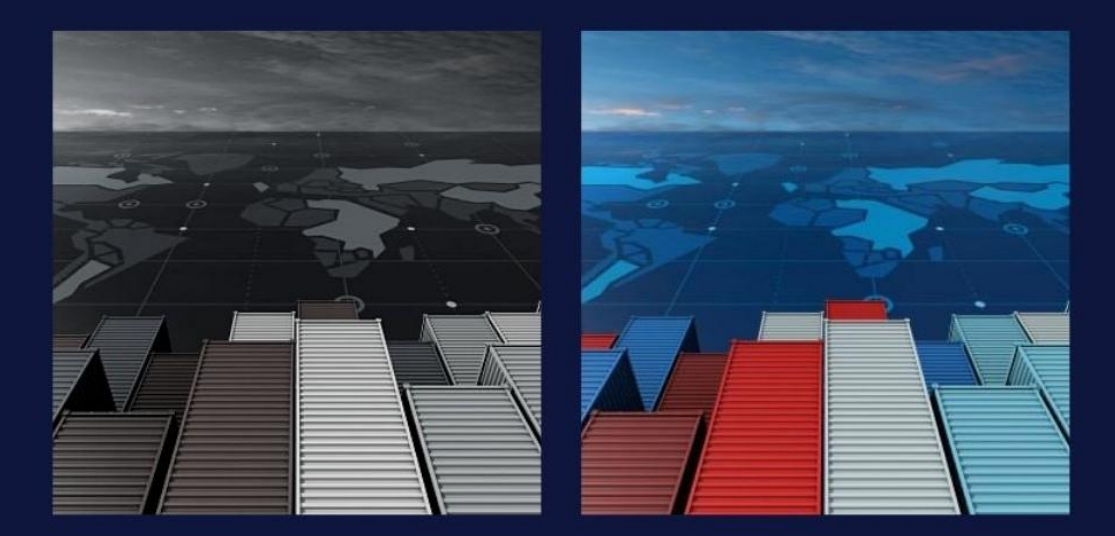